# 2009

# Pratique : Composition dans WComp

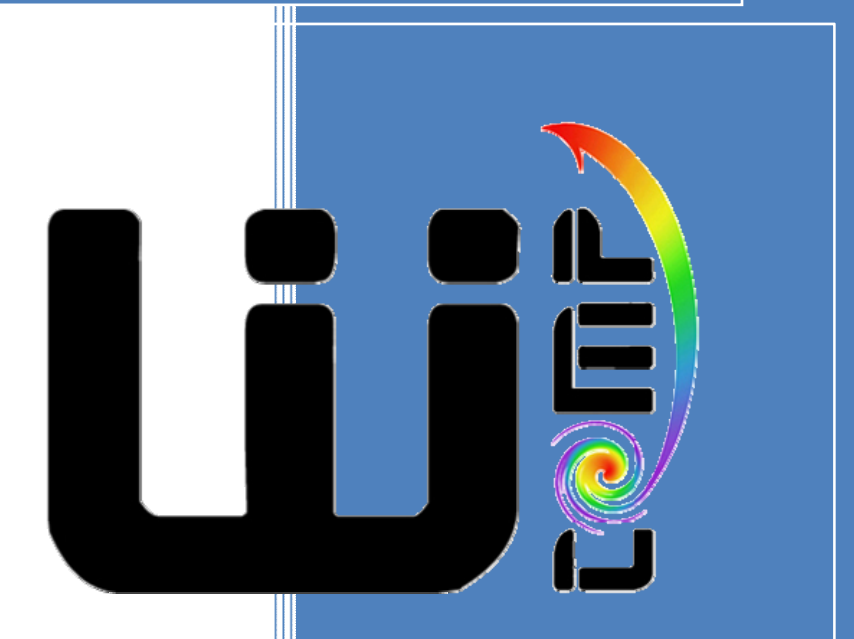

J.-Y. Tigli, S. Lavirotte, G. Rey Université de Nice – Sophia Antipolis 15/05/2009 TD

# **Composition dans WComp 2.0**

#### 1 Découverte de WComp

SOPHIA ANTIPOLIS

niversité

Vous pouvez vous référer à la documentation disponible en ligne ainsi qu'aux vidéos de démonstrations disponibles à l'adresse suivante pour l'installation et la prise en main de l'environnement WComp : <u>http://rainbow.i3s.unice.fr/wikiwcomp/doku.php?id=download\_telechargement</u>

Commencez par démarrer SharpWComp et créez un fichier WComp :

- Fichier / Nouveau / Fichier ...
- WComp.Net / C# Container -> créé un nouveau fichier Container.cs (onglet en haut de la zone de travail)
- Pour pouvoir manipuler les composants il faut activer la représentation graphique du Container (onglet WComp.NET en bas de la zone de travail).

N'oubliez pas que vous pouvez sauvegarder vos assemblages de composants avec l'option Export du menu WComp.NET

### 2 Composants proxy pour l'orchestration de Services

#### 2.1 Intégration d'un Web Service pour Dispositif UPnP

Nous souhaitons pouvoir accéder dans WComp aux dispositifs de type UPnP. Pour cela nous allons devoir générer un composant proxy pour le service UPnP découvert. Prendre par exemple le dispositif UPnP Light que vous avez créé lors du TD sur UPnP :

- Fichier / Nouveau / Fichier ...
- WComp.NET / UPnP Device WebService Proxy
- Sélectionner le dispositif Light dans la liste, ainsi que toutes les méthodes et variables d'état auxquelles vous souhaiterez avoir accès via ce composant proxy. Cliquer sur suivant puis sur Terminer. Vous venez de générer un composant proxy pour ce service UPnP.

- Recharger les composants pour avoir le nouveau composant généré (Menu WComp.NET / Reload Beans...) Rechercher le composant dans la catégorie Beans : UPnP Device (onglet Outils) et l'instancier dans le container.

Pour tester ce composant et vérifier qu'il fonctionne bien, nous allons lui connecter des boutons pour le contrôler.

### 3 Modèle LCA

#### 3.1 Mise en place d'une application par assemblage de composants

#### 3.1.1 Evènements simples

Nous souhaitons pouvoir allumer et éteindre la lampe avec 2 buttons. Créer les 2 boutons : un bouton On et un bouton Off, et les relier au dispositif lampe afin d'appeler les méthodes On() et Off() du dispositif.

#### 3.1.2 Evènements complexes

Avoir deux boutons pour le contrôle de la lampe peut ne pas s'avérer intéressant. Nous souhaitons maintenant pouvoir aussi contrôler la lampe avec une CheckBox.

Créer 1 CheckBox et la relier au composant proxy de la Lampe afin de piloter le dispositif à l'aide de la méthode SetTarget(boolean).

#### 3.2 Création d'un Composant Bean

Il peut s'avérer nécessaire de créer vos propres composants si les composants existants ne correspondent pas à vos besoins. L'environnement propose la possibilité de créer un composant à partir d'un squelette.

Polytech'Nice – Sophia Université de Nice – Sophia Antipolis 930, Route des Colles – B.P. 145 - 06903 Sophia Antipolis Cedex – France Tél : +33 (0)4 92 96 50 50 – Fax : +33 (0)4 92 96 50 55 http://www.polytech.unice.fr/

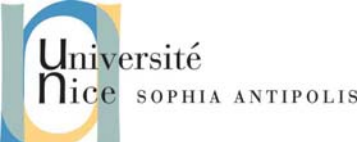

## TD **Composition dans WComp 2.0**

- Fichier / Nouveau / Fichier ...
- WComp.Net / C# Bean -> créé un nouveau fichier Bean.cs

Il ne vous reste plus qu'à remplir le squelette pour donner à ce nouveau composant le comportement souhaité.

Nous allons faire un composant qui additionne deux entiers. Ce composant aura deux méthodes en entrées : intVal et intAdd qui permettent de spécifier une première valeur et une seconde qu'on souhaite lui ajouter. Ce composant émettra un évènement qui est la somme des deux. On nommera ce composant AddInt.

Ecrire le code correspondant, le compiler et ajouter la librairie créée dans le dossier contenant les composants (dossier C:\Program Files\SharpDevelop\Beans\).

Faire un assemblage pour tester votre composant à l'aide de 2 TextBox et des composants StringToInt et ValueFormatteur. On affichera le résultat dans un label.

#### Modèle SLCA 4

Vous venez de découvrir et de manipuler l'interface graphique qui représente l'assemblage de composants dans un container. Nous allons maintenant étudier les services qui peuvent être associés aux Afin de mieux comprendre l'architecture SLCA.

#### 4.1 Interface structurelle : Manipulation de l'assemblage par l'interface de Service du Container

Pour activer cette interface UPnP de votre container, vous devez activer l'option « Bind to UPnP Device » dans le menu WComp. A l'aide de l'outil « Device Spy » d'Intel, découvrez les dispositifs associés au container WComp. Nous allons tout d'abord nous intéresser au dispositif WCompNetAppli\_Container1\_cs\_0 qui nous donne accès à l'interface de manipulation de l'assemblage. Ce service va permettre d'ajouter, de supprimer, des composants et des liens.

Testez les méthodes pour lister le contenu d'un container (composants et liens), et tenter d'instancier de nouveaux composants et lien et de les détruire à l'aide de l'interface fournie par le service.

#### 4.2 Interface fonctionnelle : Ajout de composants sondes et puits

Le deuxième dispositif (WCompNetProbe\_Container1\_cs\_0) disponible associé au container est une interface qui va nous permettre d'injecter des données depuis l'extérieur du service ou bien de récupérer des données à partir du service.

L'interface de ce dispositif est actuellement vide. La modification de cette interface est réalisée par l'ajout ou le retrait de composants sondes et puits. Ces composants sont dans la catégorie Beans : Basic de WComp: EmitProbe et SourceProbe qui vont respectivement permettre d'émettre des événements à partir de l'interface du service d'une part et d'émettre des événements à partir de données de l'assemblage.

Ajoutez un composant EmitProbe à votre assemblage. Vous pouvez constater que l'interface fonctionnelle du dispositif est automatiquement modifiée. A l'aide du « Device Spy », par invocation de méthode, vous pouvez envoyer une valeur et donc générer un événement dans l'assemblage de composants.

#### 5 Designers

Il est possible d'utiliser le modèle SLCA de WComp pour agir sur l'assemblage de composants en dehors de l'utilisation de l'interface graphique de SharpDevelop. Nous allons vous présenter deux outils permettant d'interagir avec l'assemblage de composants de WComp

> Polytech'Nice - Sophia Université de Nice - Sophia Antipolis 930, Route des Colles - B.P. 145 - 06903 Sophia Antipolis Cedex - France Tél : +33 (0)4 92 96 50 50 - Fax : +33 (0)4 92 96 50 55

TD

## **Composition dans WComp 2.0**

#### 5.1 Designer Textuel

SOPHIA ANTIPOLIS

versité

Le TextDesigner permet de créer des composants et des liens en utilisant un langage de commandes. Voici quelques utiles :

- CheckBeans
- CheckLinks
- CreateBean < Bean Type> < instanceName>

Vous retrouvez l'interface structurelle du dispositif associé au container WComp, mais sous forme de commandes textuelles. Ceci vous permet donc de créer des scripts pour construire ou détuire des assemblages.

#### 5.2 Designer UPnP

Le Designer UPnP va permettre, quant à lui, d'automatiquement générer le composant proxy et l'instancier dans le container auquel il est associé à chaque nouveau dispositif UPnP.

Pour le tester, après avoir lancer WComp et le Designer UPnP, activez la connexion (Bind to UPnP Device sur WComp) et lancez un nouveau dispositif UPnP (votre lampe ou interrupteur réalisé précédemment). Automatiquement, le code du composant proxy est généré et un composant de ce type est instancier et configuré avec les bonnes propriétés (adresse du serveur UPnP, etc.).